## MNP予約番号取得方法

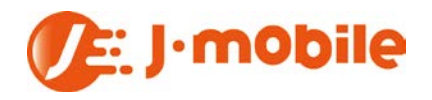

## docomo

| 電話をかけて取得     |                                               | 取得方法                                                                                                    |
|--------------|-----------------------------------------------|----------------------------------------------------------------------------------------------------|
| 携帯電話 スマートフォン | ドコモ携帯から<br>151へ電話<br>(受付:9:00~20:00)          | <ol> <li>①『151』へ電話します。</li> <li>②2を押す</li> <li>③1を押す</li> <li>④オペレーターへ繋がります。</li> <li>⑤『MNP予約番号を取得したいのですが』とお申し出下さい。</li> <li>⑥携帯電話番号と契約者名にて本人確認を行います。</li> <li>⑦オペレーターがMNP予約番号を教えてくれます。</li> </ol>          |
|              | その他電話から<br>0120-800-000へ電話<br>(受付:9:00~20:00) | <ol> <li>①『0120-800-000』へ電話します。</li> <li>②2を押す</li> <li>③1を押す</li> <li>④オペレーターへ繋がります。</li> <li>⑤『MNP予約番号を取得したいのですが』とお申し出下さい。</li> <li>⑥携帯電話番号と契約者名にて本人確認を行います。</li> <li>⑦オペレーターがMNP予約番号を教えてくれます。</li> </ol> |

ガラケーから取得取得方法携帯電話のみ<br/>i-modeから取得<br/>(受付:24時間)①i-modeボタンを押します。<br/>②『i-menu』を選択<br/>③『お客様サポートFREE』を選択<br/>④『お申込み・お手続き』を選択<br/>⑤『ドコモオンライン手続き』を選択<br/>⑥利用規約に同意するにチェック<br/>⑦ネットワーク暗証番号を入力しログイン<br/>(NTTdocomoとの契約時に指定した数字4ケタ)<br/>⑧『携帯番号ポータビリティー予約』

| スマホから取得   |                           | 取得方法                                                                                                    |
|-----------|---------------------------|----------------------------------------------------------------------------------------------------|
| スマートフォンのみ | Mydocomoから取得<br>(受付:24時間) | <ul> <li>①『My docomo』へログイン</li> <li>②『契約内容確認などオンライン手続』を選択</li> <li>③『ご契約内容の確認・変更』を選択</li> <li>④3ページ目をタップ</li> <li>⑤『携帯電話番号ポータビリティ予約』をタップ</li> <li>⑥MNP予約番号が表示されます。</li> </ul> |

## au

| 電話をかけて取得     |                                             | 取得方法                                                                                                    |
|--------------|---------------------------------------------|----------------------------------------------------------------------------------------------------|
| 携帯電話 スマートフォン | 携帯・その他電話から<br>0077-75470<br>(受付:9:00~20:00) | <ol> <li>①『0077-75470』に電話をする</li> <li>②1を押す</li> <li>③1を押す</li> <li>④MNP予約番号を取得する電話番号を入力する。</li> <li>⑤ネットワーク暗証番号を入力しログイン<br/>(auとの契約時に指定した数字4ケタ)<br/>※8秒ほど放置するとそのままオペレータに繋がります。</li> <li>⑥オペレーターへ繋がります。</li> <li>『MNP予約番号を取得したいのですが』とお申し出下さい。</li> </ol> |
| ガラケーから取得     |                                             | 取得方法                                                                                                    |
| 携帯電話         | EzWEBから取得<br>(受付:9:00~21:30)                | <ol> <li>①『EZキーボタン』を押す</li> <li>②『トップメニューまたはauポータルトップ』を選択</li> <li>③『auお客さまサポート』を選択</li> <li>④『申し込む / 変更する』を選択</li> <li>⑤『au 携帯電話番号ポータビリティー (MNP)』を選択</li> </ol>                                                                                         |

## SoftBank

| 電話をかけて取得     |                                                                                  | 取得方法                                                                                                    |
|--------------|----------------------------------------------------------------------------------|----------------------------------------------------------------------------------------------------|
| 携帯電話 スマートフォン | 携帯・スマホ<br>*5533<br>(受付:9:00~20:00)<br>一般電話から<br>0800-100-5533<br>(受付:9:00~20:00) | <ul> <li>①携帯・スマホから『*5533』に電話をする<br/>もしくは、一般電話から『0800-100-5533』に電話をする</li> <li>②2を押す</li> <li>③1を押す</li> <li>④携帯電話・スマートフォンからかけている場合は『#』を押す</li> <li>一般電話からの場合はMNP予約番号を取得する『電話番号』<br/>を入力する。</li> <li>⑤ネットワーク暗証番号を入力しログイン<br/>(SoftBankの契約時に指定した数字4ケタ)<br/>※8秒ほど放置するとそのままオペレータに繋がります。</li> <li>⑥オペレーターへ繋がります。<br/>『MNP予約番号を取得したいのですが』とお申し出下さい。</li> </ul> |
| ガラケーから取得     |                                                                                  | 取得方法                                                                                                    |
| 携帯電話         | MySoftBankから取得<br>(受付:9:00~21:30)                                                | <ol> <li>①『MySoftBank(3Gケータイ版のみ)』を押す</li> <li>②『設定・申込』を選択</li> <li>③『設定・変更』を選択</li> <li>④『契約者情報の変更』を選択</li> <li>⑤『番号ポータビリティ(MNP)予約関連手続き』を選択</li> <li>⑥『番号ポータビリティ(MNP)予約(予約番号の発行)』</li> <li>を選択</li> </ol>                                                                                                    |